# Herstellen einer Verbindung zum RV042 mithilfe der Quick VPN-Software

## Ziel

Dieses Dokument soll Ihnen dabei helfen, eine Verbindung zum RV042 über eine schnelle VPN-Software herzustellen.

### Unterstützte Geräte

•RV042

# Über die Quick VPN-Software eine Verbindung zum Router herstellen

1. Bestimmen Sie die Netzwerkverbindung, die vom Computer verwendet wird. Wenn sich der Client-Computer hinter einem Router befindet, stellen Sie sicher, dass die Ports 443 und 60443 nicht blockiert sind, da es sich um den vom Gerät verwendeten Port handelt.

| inksys VPN Client   |      |           |
|---------------------|------|-----------|
|                     |      |           |
| Ouick               | WPN  |           |
|                     |      | with with |
| Profile Name :      | 1    | •         |
| User Name :         | [    |           |
| Password :          | [    |           |
| Server Address :    | Γ    |           |
| Port For QuickVPN : | Auto | •         |
| owned to be         |      | 1 2222    |

2. Vergewissern Sie sich, dass Benutzername und Kennwort in der Quick VPN-Software richtig konfiguriert sind. Überprüfen der Server-IP-Adresse Es wird empfohlen, die statische Internet-IP-Adresse für den Router zu verwenden, damit sich die IP-Adresse nach Ablauf der DHCP-Leasedauer vom ISP nicht ändert.

3. Um die Internet-IP-Adresse des Routers zu überprüfen, verwenden Sie den Computer,

der lokal mit dem Router verbunden ist, und öffnen Sie http://192.168.1.1 im Webbrowser. Standardmäßig lautet der Benutzername und das Kennwort für das Gerät **admin**, alles Kleinbuchstaben. Die IP-Adresse wird auf der Registerkarte **Systemübersicht** angezeigt.

| ·                                |                                                             |                                               |                                        |                                                  |                                 | 10/                      | 100 <b>4</b> -po | ter:   | RV042                                                                                                    |                                                                                                    |
|----------------------------------|-------------------------------------------------------------|-----------------------------------------------|----------------------------------------|--------------------------------------------------|---------------------------------|--------------------------|------------------|--------|----------------------------------------------------------------------------------------------------|----------------------------------------------------------------------------------------------------|
| System                           | System<br>Summary                                           | Click<br>System<br>Summary                    | System<br>Management                   | Port<br>Management                               | Firewall                        | VPN                      | Log              | Wizard | Support                                                                                                    | Logout                                                                                                    |
| System Information               | Serial Number : D<br>CPU : Intel 079429<br>System up time : | ety 005300752<br>5-266<br>0 Deys 0 Hours 12 N | Firmwar<br>DRAM :<br>finutes 3 Seconds | e version : 1.3.9-g<br>32M<br>(Now: Wed May 21.) | 60 (Oct 29 200<br>2008 15:07:09 | 7 14:32:06)<br>Flash : 6 | )<br>IM          |        | The System day current stal                                                                                                    | STEMAP<br>Summery<br>Jays the router's<br>fus and settings                                                                                                    |
| Configuration<br>Port Statistics | lf you need guideline                                       | to re-configure the r                         | outer, you may launo                   | th wizard. Setup                                 | Weard                           | 1042                     |                  |        | This inform<br>only, if you<br>with underfi<br>hyperlink to<br>pages. On t<br>the screen<br>screens in<br>a thit to the<br>hes links to<br>tabs.<br>Senal Numb<br>number of t | etion is read<br>crick the buttom<br>ine, it will<br>related setup<br>the eight side of<br>and all other<br>the Utility will be<br>Site Map, which<br>all of the Utility's<br>ber. The secial<br>he RVD42 unit. |
|                                  |                                                             |                                               | LAN                                    | WANI                                             | WAN2                            |                          |                  |        | System up t<br>of time in Dr                                                                                                    | ane: The length<br>ays, Hours, and<br>the Middla in                                                                                                    |

4. Überprüfen Sie, ob der vom Client-Computer verwendete Benutzername und das Kennwort auf der VPN-Registerkarte des RV042 konfiguriert sind. Sie können versuchen, den aktuellen VPN-Client-Benutzer zu entfernen und dann einen neuen hinzuzufügen. Vergessen Sie nicht, sich das Passwort zu merken.

| LINKSYS<br>A Division of Disco Systems, Inc | ſ                 |                                            |                                       |                                                               |                                                            | Sele                    |           |            |                     |        | firmutare V                                                                                                    | Amion: 139-q50                                                                                                    |
|---------------------------------------------|-------------------|--------------------------------------------|---------------------------------------|---------------------------------------------------------------|------------------------------------------------------------|-------------------------|-----------|------------|---------------------|--------|----------------------------------------------------------------------------------------------------|----------------------------------------------------------------------------------------------------|
|                                             |                   |                                            |                                       |                                                               |                                                            | C                       | lient     | 10/100 <   | 10/100 4-port VPN R |        |                                                                                                    | RV042                                                                                                    |
| VPN                                         | System<br>Summary | Setup                                      | DHCP                                  | Syste<br>Manager                                              | m<br>nent M                                                | Port<br>lanagement      | rewall    | VPH 🧲      | Click<br>VPN        | d      | Support                                                                                                    | Logout                                                                                                    |
|                                             | Summary           | Gateway                                    | to Gateway                            | Client                                                        | to Gateway                                                 | VPN Cie                 | rt Access | VPN Pass T | hrough              | PPTP S | erver                                                                                                    |                                                                                                    |
| VPN Client Access                           |                   | Corr<br>Change<br>Isb1=>Actr<br>Isb2=>Actr | Us<br>New P<br>firm Hew P<br>Password | er Name :<br>assword :<br>assword :<br>Atliowed :<br>Active : | VPN Client<br>ab1<br>researce<br>C Yes<br>F<br>Update this | Users<br>C No<br>s user | Add New   | ]          |                     |        | Jee this peg<br>your VPN CI<br>Enter the intr<br>sport the so<br>sport the so<br>sport in the<br>sport in the<br>sport in the<br>sector. This<br>the Linksys i<br>outside the<br>sector in the<br>sector in the<br>sector intro-<br>sector inter-<br>sector inter | ITEMAP<br>at to administer<br>entrueers,<br>construction at the<br>peen and the<br>peen and the<br>peen and the<br>reveal will<br>a total the<br>will work with<br>CuckVPN client<br>outer supports<br>the supports<br>the suppo |

5. Stellen Sie sicher, dass sich der RV042 nicht hinter einem anderen Router befindet, da die Software nicht funktioniert, wenn sich das Gerät hinter einer anderen NAT-Firewall befindet. Überprüfen Sie außerdem noch einmal, ob auf den Computern eine Firewall-Software eines Drittanbieters installiert ist. Wenn sie aktiviert sind, versuchen Sie sie zu deaktivieren.

#### MTU auf dem Router aktivieren

- 1. Bestimmen Sie die richtige MTU-Größe für die Website.
- 2. Öffnen Sie die webbasierte Setup-Seite des Routers.
- 3. Wenn die webbasierte Setup-Seite angezeigt wird, klicken Sie auf Firewall.

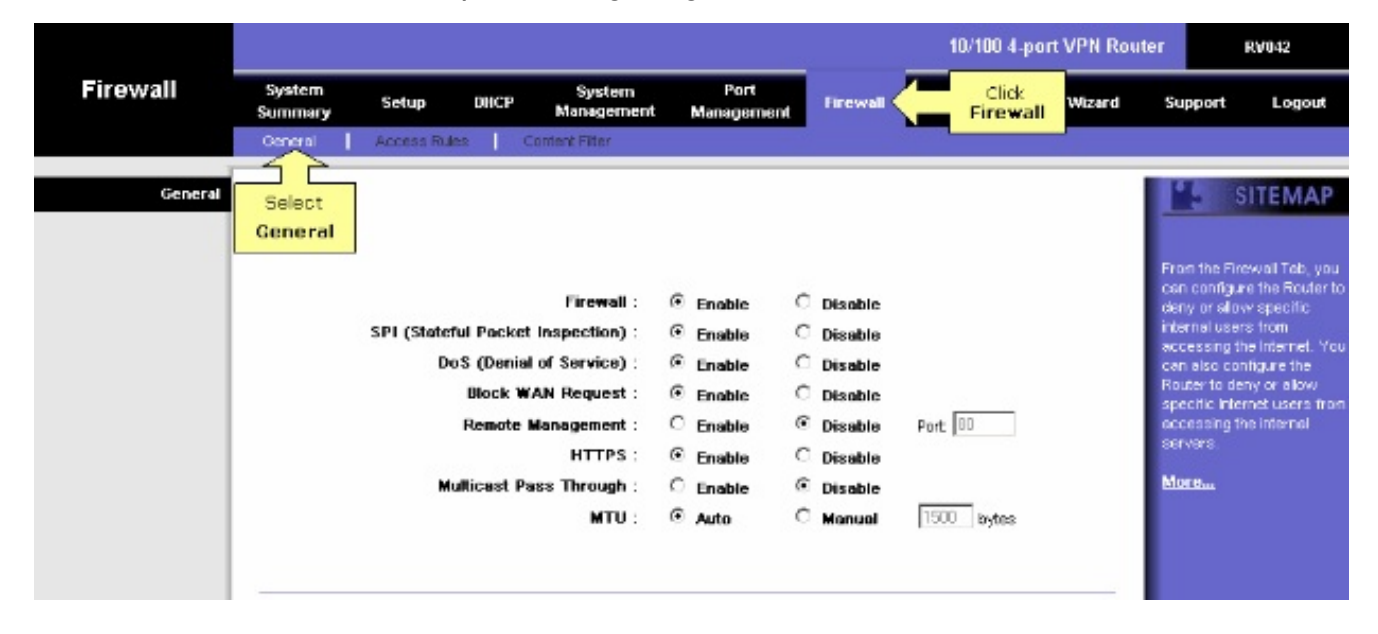

4. Wählen Sie im Feld *MTU* die Option **Manual (Manuell)**. Geben Sie den MTU-Wert Ihrer Internetverbindung in das Feld *Bytes* ein.

|          |                   |                 |                                                                          |                                                                       |                                                                                            |                                                                                     | 10/100 4-port VPN Router RV042 |       |        |                                                                                                    |                                                                                                    |
|----------|-------------------|-----------------|--------------------------------------------------------------------------|-----------------------------------------------------------------------|--------------------------------------------------------------------------------------------|-------------------------------------------------------------------------------------|--------------------------------|-------|--------|----------------------------------------------------------------------------------------------------|----------------------------------------------------------------------------------------------------|
| Firewall | System<br>Summary | Setup           | DHCP                                                                     | System<br>Management                                                  | Port<br>Management                                                                         | Firewall                                                                            | VPN                            | Log   | Wizard | Support                                                                                                    | Logout                                                                                                    |
|          | General           | Access Rul      | es C                                                                     | ontent Filter                                                         |                                                                                            |                                                                                     |                                |       |        |                                                                                                    |                                                                                                    |
| General  |                   | SP and<br>field | TU to Ma<br>enter in<br>t the Size<br>the MTU<br>Remote F<br>ullicest Pe | nual<br>eof<br>uest:<br>Hanagement:<br>HTTPS:<br>ass Through:<br>MTU: | Enable Enable Enable Enable C Enable C Enable C Enable C Enable C Enable C Enable C Auto G | Disable<br>Disable<br>Disable<br>Disable<br>Disable<br>Disable<br>Disable<br>Manual | Port: 80                       | byles |        | From the Pi<br>can config-<br>deny or allo<br>internal use<br>accessing<br>can also co<br>Router to d<br>apecific hit<br>accessing<br>servers. | SITEMAP<br>rewall Tab, you<br>are the Footer to<br>two specific<br>restroom<br>the Internet. You<br>infigure the<br>end water<br>the Internet<br>the Internet |

**Hinweis:** Diese empfohlenen MTU-Größen funktionieren meistens für DSL- und Kabelverbindungen:

Die MTU-Kabelverbindung: 1500

PPPoE-DSL-Verbindung: 1492

5. Klicken Sie auf Einstellungen speichern

### Informationen zu dieser Übersetzung

Cisco hat dieses Dokument maschinell übersetzen und von einem menschlichen Übersetzer editieren und korrigieren lassen, um unseren Benutzern auf der ganzen Welt Support-Inhalte in ihrer eigenen Sprache zu bieten. Bitte beachten Sie, dass selbst die beste maschinelle Übersetzung nicht so genau ist wie eine von einem professionellen Übersetzer angefertigte. Cisco Systems, Inc. übernimmt keine Haftung für die Richtigkeit dieser Übersetzungen und empfiehlt, immer das englische Originaldokument (siehe bereitgestellter Link) heranzuziehen.